### ПРАКТИЧЕСКАЯ РАБОТА №9

#### «Использование различных возможностей динамических (электронных) таблиц для выполнения учебных заданий»

Цель работы: получить начальные навыки работы с электронной таблицей (ЭТ), познакомиться с основными приёмами редактирования таблиц.

## Студент должен

уметь:

- создавать, сохранять, открывать файлы в процессоре OpenOffice Calc;
- перемещаться по ЭТ;
- вводить информацию в ЭТ;
- выделять ячейки и диапазоны на рабочем листе;
- форматировать ячейки, используя панель форматирования;
- использовать буфер обмена для копирования информации;
- вставлять или удалять строки, столбцы и ячейки;
- переименовывать рабочие листы;
- редактировать данные рабочего листа;
- копировать или перемещать данные;

знать:

- что такое табличный процессор и для чего он используется;
- структуру окна процессора;
- что такое рабочая книга, лист, ячейка;
- размерность рабочего листа;
- как производится нумерация строк и столбцов на рабочем листе;
- как определить адрес ячейки;
- что такое обрамление или выделение области рабочего листа.

### Технология работы

1. <sup>▼</sup>Загрузите табличный процессор OpenOffice Calc, сохраните файл по именем ЭТ1(Ф.И.) и создайте таблицу по образцу:

|    | A                  | В              | С               | D      | E       | I |
|----|--------------------|----------------|-----------------|--------|---------|---|
| 1  | ВЕДОМОСТЬ          |                |                 |        |         |   |
| 2  | на выд             | дачу стипендии |                 |        |         |   |
| 3  | за январь 2012 г.  |                |                 |        |         |   |
| 4  |                    |                |                 |        |         |   |
| 5  | Учреж              | дение КПТ      |                 |        |         |   |
| 6  | группа             | a N≏11         |                 |        |         |   |
| 7  |                    |                |                 |        |         |   |
| 8  | №п/п               | Фамилия И.О.   | Табельный номер | Сумма  | Подпись |   |
| 9  | 1                  | Андреев А.В.   | 7765            | 450    |         |   |
| 10 | 2                  | Антонов Д.А.   | 7766            |        |         |   |
| 11 |                    | Сергеев И.О.   |                 |        |         |   |
| 12 |                    | Князева О.М.   |                 |        |         |   |
| 13 |                    | Полякова А.Е.  |                 |        |         |   |
| 14 |                    | Козлов Е.А.    |                 |        |         |   |
| 15 |                    | Дмитриева Т.А. |                 |        |         |   |
| 16 |                    |                | Итого           |        |         |   |
| 17 |                    |                |                 |        |         |   |
| 18 | Ведомость составил |                |                 | Климов | Г.А.    |   |
|    |                    |                |                 |        |         |   |

| Что сделать                                                                                       | Как сделать                                                                                                    |
|---------------------------------------------------------------------------------------------------|----------------------------------------------------------------------------------------------------|
| 2. ▼Используя режим<br>Автозаполнения, заполните<br>пустые ячейки диапазонов<br>А11:А15, С11:С15. | Выделите диапазон ячеек <b>А9:А10</b> (после выделения кнопку мыши опустить) – установите курсор мышки в нижний правый угол выделенного диапазона (появиться чёрный крестик) – нажмите <b>ЛКМ</b> и протащите вниз до <b>А15</b> (появятся порядковые числа). Выполните предыдущие действия для диапазона <b>С9:С10.</b> |
| 3. VСпользуя режим<br>Автозаполнения, заполните<br>пустые ячейки диапазона<br>D10:D15.            | Активизируйте ячейку <b>D9</b> , курсором мыши установите нижний правый угол, протащите вниз до ячейки <b>D15</b> , зажав на клавиатуре кнопку Ctrl, отпустите мышку, затем Ctrl (данные будут скопированы).                                                                                                    |
| <ol> <li>ЧОтформатируйте таблицу.</li> </ol>                                                      | Выделите A1:E1 – щёлкните на <i>Панели форматирования</i> по кнопке <i>Объединить</i> – Формат – Формат ячейки – Выравнивание – По горизонтали устанавливаем <i>по центру</i> – По вертикали устанавливаем <i>по середине</i> . Выполните предыдущее действие для диапазонов A2:E2, A3:E3, A5:E5, A6:E6                  |

| 5. <sup>▼</sup> Отобразите содержимое ячеек А8 и С8 в две строчки.  | Активизируйте ячейку А8 и С8 – <b>Формат</b> – <i>Ячейки</i> – <i>Выравнивание</i> – установите режим <i>Переносить по словам</i> – <b>Ок</b> – вручную измените ширину столбца <b>А</b> и <b>С</b> . |
|---------------------------------------------------------------------|----------------------------------------------------------------------------------------------------|
| <ol> <li>●Вычислите общую сумму<br/>стипендии по группе.</li> </ol> | Активизируйте ячейку <b>D16</b> – щёлкните по кнопке Автосумма (∑)<br>в строке формул – Enter                                                                                                    |
| 7. <b>▼</b> Замените значение в столбце <i>Сумма</i> на 80.         | Активизируйте ячейку А1 – Правка – Найти и заменить – в поле<br>Найти введите 450, в поле Заменить на введите 80 – нажмите<br>Заменить всё.                                                           |

8. <sup>•</sup>Установите денежный формат в диапазоне **D9:D15** и уменьшите разрядность с помощью панели инструментов.

9. <sup>•</sup>Используя Панель форматирования, отцентрируйте данные в таблице (кроме фамилий), предварительно выделив соответствующий диапазон.

- 10. Измените в таблице цвет фона и символов произвольно.
- 11. Переименуйте текущий рабочий лист на Январь.
- 12. Скопируйте содержимое листа Январь на другой лист под именем Февраль.
- 13. Удалите первые шесть строк рабочего листа Февраль.
- 14. В ячейку А1 введите: Ведомость на стипендию за февраль 2019 г.

15. Вставьте в таблицу произвольные данные о новом студенте, для этого вставьте новую строку внутри таблицы.

- 16. •Измените порядковые номера студентов, используя Автозаполнение.
- 17. •Вставьте в таблицу новый столбец.
- 18. •Введите название нового столбца Примечание.
- 19. •Заполните этот столбец одинаковыми значениями: Приказ №4 от 20.01.19.
- 20. •Скройте столбец Примечание, затем отобразите его.

21. На *Листе 3* введите в ячейки **A1**, **B1**, **C1** соответственно НАЧИСЛЕННО, ВСЕГО УДЕРЖАННО, СУММА К ВЫДАЧЕ.

- 22. Для каждой ячейки диапазона А1:С1 установите различную ориентацию.
- 23. Введите в ячейку АЗ число 38,787.
- 24. •Переместите содержимое ячейки АЗ в ячейку С5.
- 25. •Скопируйте содержимое ячейки С5 в ячейку Д2

### Контрольные вопросы:

- 1. ■•Дайте определения рабочей книги, рабочего листа, ячейки, адреса ячейки?
- 2. •Какова размерность рабочего листа?
- 3. •Как определить адрес ячейки?

# Критерий отметки:

Отметка «3» выставляется, если правильно выполнены задания №1 – 7.

Отметка «4» выставляется, если правильно выполнены задания №1 – 14, №21 – 23, дан правильный ответ на 1 контрольный вопрос.

Отметка «5» выставляется, если правильно выполнены задания №1 – 25, даны правильные ответы на контрольные вопросы.